## **Edit Super Role**

To edit a super role follow the steps below:

1. Starting on the Admin tab Click on Manage beside Super Role.

Super Role Manage | Archive | Legacy Archive

2. This will open the **Super Role List** page. Click on the **Edit** link beside a super role to edit.

Global

Centered. Data-Driven.

| Super Role List             |                        |               |
|-----------------------------|------------------------|---------------|
| Super Role                  | Super Role Description | Action        |
| Admin                       |                        | Edit          |
| Teacher                     |                        | Edit          |
| Showing 1 to 2 of 2 entries |                        | < 1 >         |
| Cancel                      | Create N               | ew Super Role |

3. This will open the **Super Role** page where you can edit the name of the Super Role and also can make changes of other information as required.

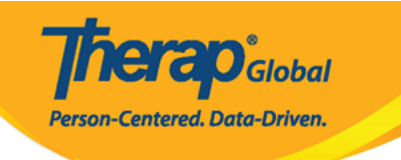

| Super Role                                                                                                    |                                                                                                    |                                                                                                    |  |
|----------------------------------------------------------------------------------------------------|----------------------------------------------------------------------------------------------------|----------------------------------------------------------------------------------------------------|--|
| Update History                                                                                                    |                                                                                                    |                                                                                                    |  |
| Name * Teacher Description 512 characters remaining                                                                                 |                                                                                                    |                                                                                                    |  |
| Behavior Report                                                                                                    | Case Note                                                                                                    | Custom Form                                                                                                    |  |
| Behavior Report View     Behavior Report Edit                                                                                       | Case Note View<br>Case Note Edit<br>Case Note Delete                                                                                                    | CF Submit CF Approve CF View CF Update CF Delete                                                                                                    |  |
| Event Summary                                                                                                    | General Event Reports                                                                                                    | Health Screening                                                                                                    |  |
| Event Summary                                                                                                    | GER Witness GER Submit GER Edit GER Review GER Approve GER Med Error Approve GER Death Approve GER Death Approve GER Followup GER Followup GER Delete GER Abuse/Neglect/Exploitation | Screening Recommendation View     Screening Recommendation Submit     Screening Record View     Screening Record Submit     Screening Report          |  |
| Health Tracking                                                                                                    | Individual                                                                                                    | Individual Home Page                                                                                                    |  |
| <ul> <li>HT Submit</li> <li>HT Update</li> <li>HT View</li> <li>HT Delete</li> <li>Health Care Report</li> <li>HT Review</li> </ul> | <ul> <li>IDF View</li> <li>IDF Edit</li> <li>Individual Admit/Discharge</li> </ul>                                                                                                   | Individual Home Page                                                                                                    |  |
| ISP Data                                                                                                    | ISP Plan                                                                                                    | ISP Program                                                                                                    |  |
| <ul> <li>ISP Data View</li> <li>ISP Data Submit</li> <li>ISP Data Update</li> <li>ISP Data Delete</li> </ul>                        | ISP Plan Submit ISP Plan Approve ISP Plan View ISP Plan Update ISP Plan Delete ISP Plan Review                                                                                       | <ul> <li>ISP Program Submit</li> <li>ISP Program Approve</li> <li>ISP Program Update</li> <li>ISP Program Delete</li> <li>ISP Program View</li> </ul> |  |
| ISP Report                                                                                                    | Management Summary                                                                                                    | MAR Configuration                                                                                                    |  |
| <ul><li>✓ ISP Report</li><li>✓ ISP Report View</li></ul>                                                                            | Staff Management Summary                                                                                                    | MAR Configuration Approve                                                                                                    |  |
| Support Intensity Scale                                                                                                    | T-Log                                                                                                    | Time Tracking                                                                                                    |  |
| SIS Assessment View                                                                                                    | <ul> <li>T-Log Entry</li> <li>T-Log View</li> <li>T-Log Update</li> <li>T-Log Delete</li> </ul>                                                                                      | Time Tracking Data View Time Tracking Data Edit Time Tracking Template Assign/Unassign                                                                |  |
| Currently Assigned To                                                                                                    |                                                                                                    |                                                                                                    |  |
| Cancel                                                                                                    |                                                                                                    | Delete Save                                                                                                    |  |

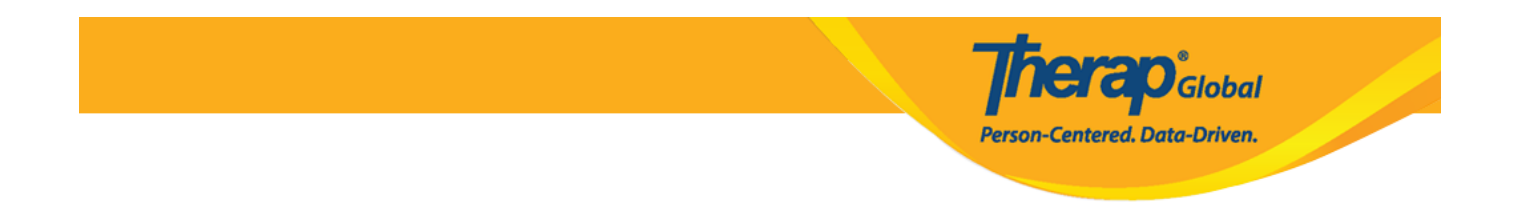

4. After making necessary changes, click on the  ${\bf Save}$  button at the bottom of the page.

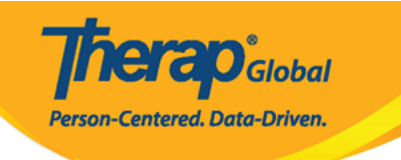

| Super Role                                                                                                    |                                                                                                    |                                                                                                    |  |  |
|----------------------------------------------------------------------------------------------------|----------------------------------------------------------------------------------------------------|----------------------------------------------------------------------------------------------------|--|--|
| Update History                                                                                                    |                                                                                                    |                                                                                                    |  |  |
| Name * Teacher Description 512 characters remaining                                                                                 |                                                                                                    |                                                                                                    |  |  |
| Behavior Report                                                                                                    | Case Note                                                                                                    | Custom Form                                                                                                    |  |  |
| Behavior Report View Behavior Report Edit                                                                                           | Case Note View Case Note Edit Case Note Delete                                                                                                    | CF Submit CF Approve CF View CF Update CF Delete                                                                                                    |  |  |
| Event Summary                                                                                                    | General Event Reports                                                                                                    | Health Screening                                                                                                    |  |  |
| Event Summary                                                                                                    | CGER Witness GER Submit GER Edit GER Review GER Approve GER Med Error Approve GER Death Approve GER Death Approve GER Followup GER Followup GER Abuse/Neglect/Exploitation | Screening Recommendation View     Screening Recommendation Submit     Screening Record View     Screening Record View     Screening Record Submit     Screening Report |  |  |
| Health Tracking                                                                                                    | Individual                                                                                                    | Individual Home Page                                                                                                    |  |  |
| <ul> <li>HT Submit</li> <li>HT Update</li> <li>HT View</li> <li>HT Delete</li> <li>Health Care Report</li> <li>HT Review</li> </ul> | <ul> <li>IDF View</li> <li>IDF Edit</li> <li>Individual Admit/Discharge</li> </ul>                                                                                         | Individual Home Page                                                                                                    |  |  |
| ISP Data                                                                                                    | ISP Plan                                                                                                    | ISP Program                                                                                                    |  |  |
| <ul> <li>ISP Data View</li> <li>ISP Data Submit</li> <li>ISP Data Update</li> <li>ISP Data Delete</li> </ul>                        | ISP Plan Submit ISP Plan Approve ISP Plan View ISP Plan Update ISP Plan Delete ISP Plan Review                                                                             | ISP Program Submit ISP Program Approve ISP Program Update ISP Program Delete ISP Program View                                                                          |  |  |
| ISP Report                                                                                                    | Management Summary                                                                                                    | MAR Configuration                                                                                                    |  |  |
| <ul><li>ISP Report</li><li>ISP Report View</li></ul>                                                                                | Staff Management Summary                                                                                                    | MAR Configuration Approve                                                                                                    |  |  |
| Support Intensity Scale                                                                                                    | T-Log                                                                                                    | Time Tracking                                                                                                    |  |  |
| SIS Assessment View                                                                                                    | <ul> <li>T-Log Entry</li> <li>T-Log View</li> <li>T-Log Update</li> <li>T-Log Delete</li> </ul>                                                                            | Time Tracking Data View Time Tracking Data Edit Time Tracking Template Assign/Unassign                                                                                 |  |  |
| Currently Assigned To                                                                                                    |                                                                                                    |                                                                                                    |  |  |
| Cancel                                                                                                    |                                                                                                    | Delete Save                                                                                                    |  |  |

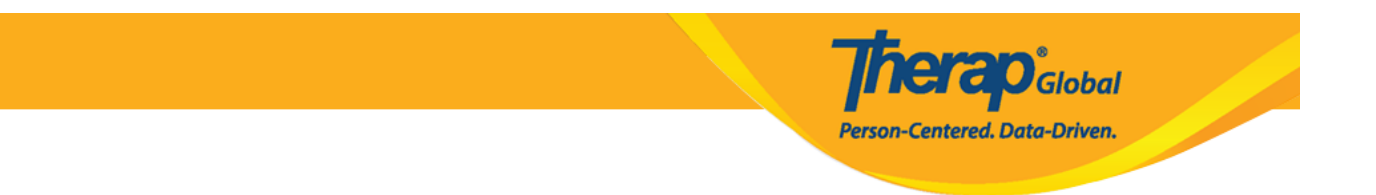

In the following page you will see a success message for saving the super role.

Super Role List

() Super Role 'Teacher' successfully saved.